- 신한은행 사이트 접속: <u>http://bank.shinhan.com/</u>
  - "간편조회서비스" 메뉴 클릭

| 24       94       3842       243/29       9242/24       719.2       VA44       484.2       716.3         Source of the set of the set |
|----------------------------------------------------------------------------------------------------|
| <section-header><section-header><section-header><complex-block><complex-block><complex-block></complex-block></complex-block></complex-block></section-header></section-header></section-header>                                                                                                    |
| A       B       B                                                                                                    |
| 주요서비스       대보기 >       금융상품         값 값 값 값 값 값 값 값 값 값 값 값 값 값 값 값 값 값 값                                                                                                    |
| ····································                                                                                                    |
| 이벤트 • • • 추천상품 대보기 ~<br>Again 해외펀드 시즌3<br>과세독례 해외펀드 대고객 이벤트 • • • • 추천상품 대를 고려남의 공을 향한 유럽!<br>신한 S드림 신용대출 신한 두배드립(DREAM)<br>적급                                                                                                    |
| Again 해외팬드 시즌3<br>과세독례 해외판드 대고객 이벤트 ···································                                                                                                    |
|                                                                                                    |

- 간편조회서비스〉 (보안프로그램 설치)
  - "통합설치페이지로 가기" 클릭하여 페이지 이동 후, "전체설치" 클릭

※ 설치 과정에서 익스플로러가 종료될 수 있으므로, 중요한 작업은 미리 저장해 두시고 작업하시기 바랍니다. 이미 설치한 경우 아래 화면이 나타나지 않을 수 있습니다.

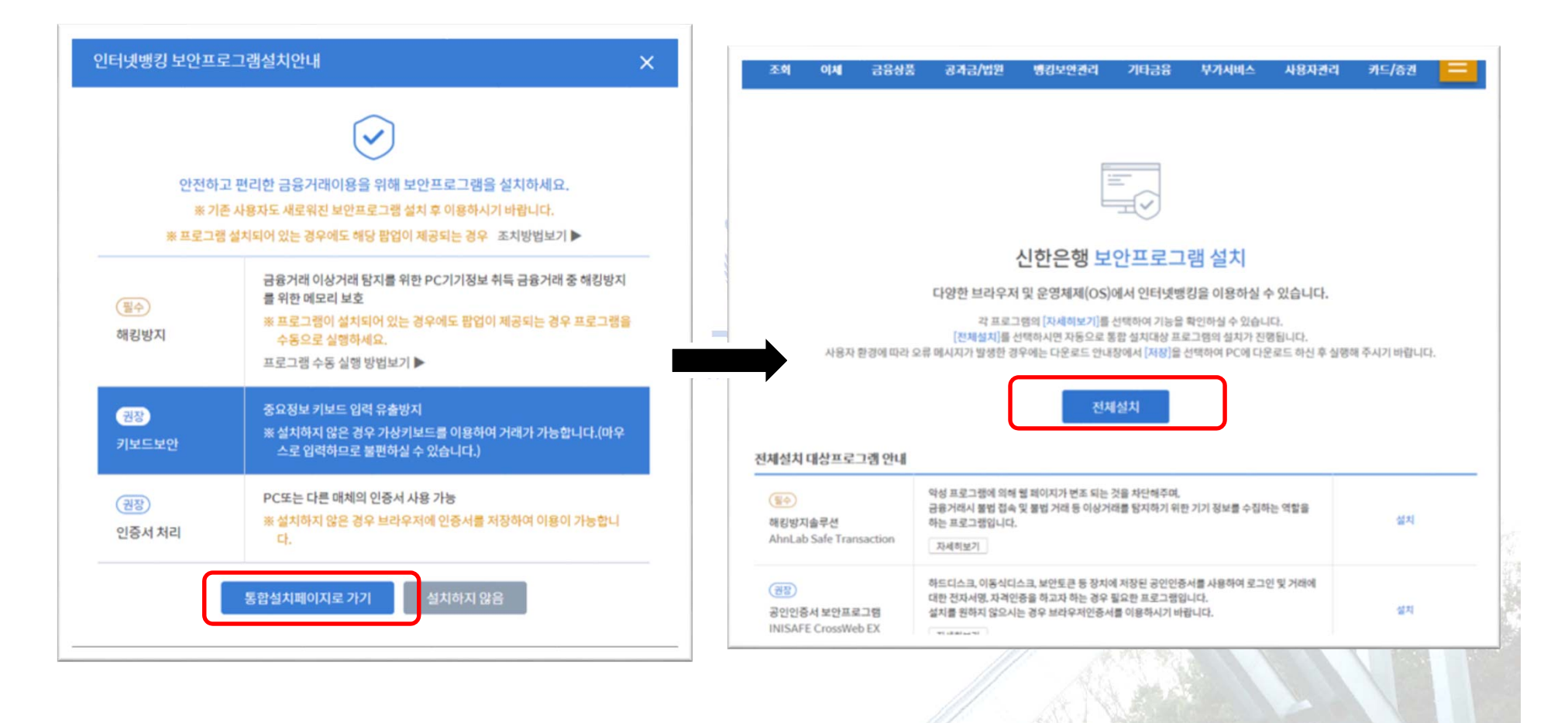

- 간편조회서비스〉
  - "대학등록금〉납부조회" 클릭

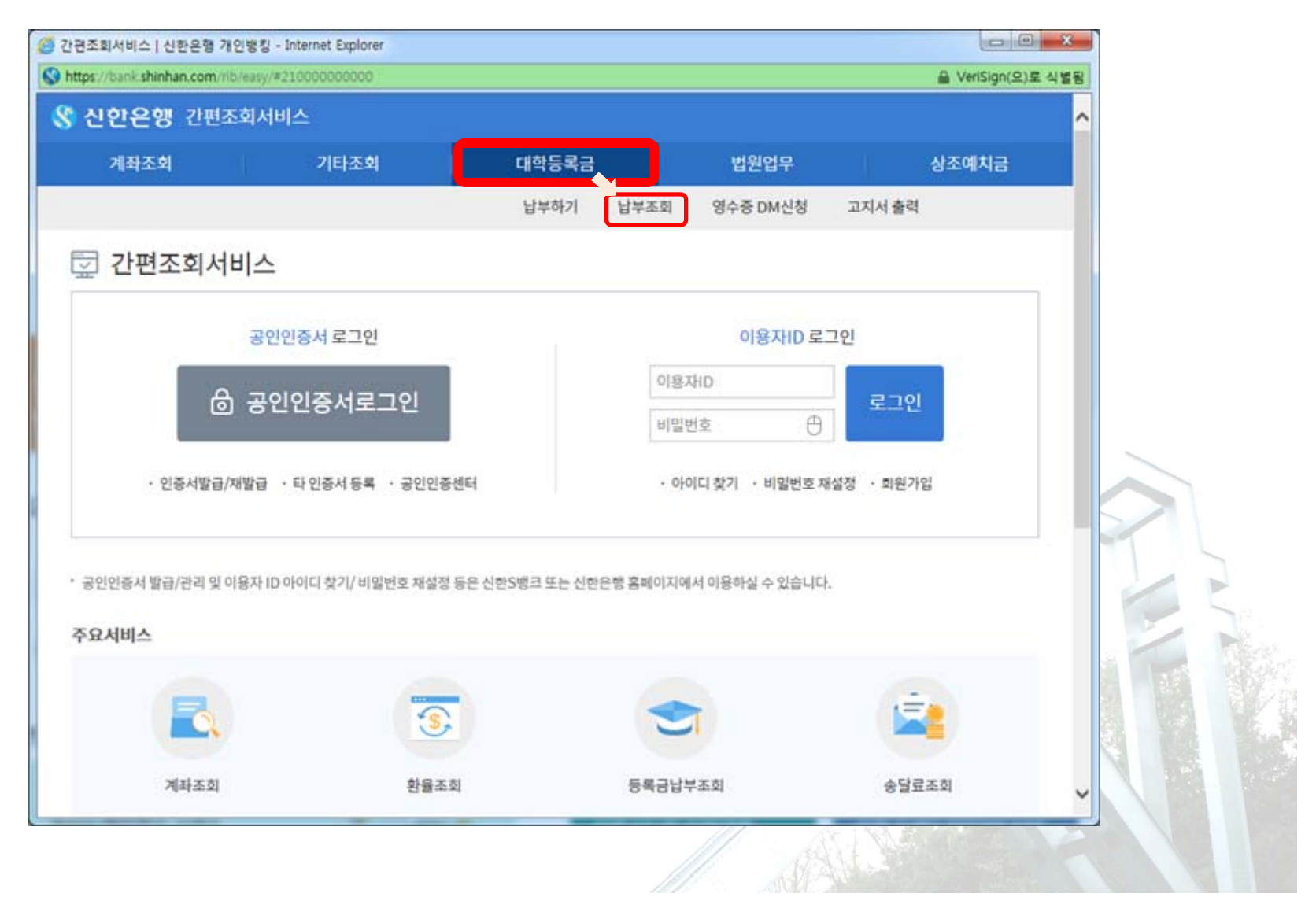

- 대학등록금 납부조회 (학교 선택)
  - "학교" 선택 후, "40110-서울대학교신입생" 클릭
     (다른 코드를 선택하는 경우 조회가 되지 않습니다.)

| ps://bank.shinhan.com | mb/easy/#210602000000                                  | *1-7       | 00400 시골데군군증기법세탁                     |
|-----------------------|--------------------------------------------------------|------------|--------------------------------------|
| 신한은행 간편               | 조회서비스                                                  | 약교         | 88405-서울대산단국제신입생                     |
| 계좌조회                  | 기타조회 대학등록금                                             |            | 88409-서울대산단수리신입생                     |
|                       |                                                        | 납부가상계좌번호   | 88410-서울대산단수리재학생                     |
| 배학등록금 납               | 부조회                                                    |            | 88403-서울대산단임상신입생<br>88404-서울대산단임상재학생 |
|                       |                                                        | 기간조건 선택    | 88106-서울대연구생부담금                      |
| 학교                    | 58404-KU TOEIC JUMP                                    |            | 40112-서울대학교(계절학기)                    |
| 납부가상계좌번호              | ~~없이 입력 성명                                             |            | 57602-서울대학교가송생활동<br>88105-서운대하고계전하기  |
| 기간조건 선택               | <ul> <li>기가병 납부내면 조합</li> <li>· 당루기 납부내면 조합</li> </ul> |            | 88108-서울대학교대학원신입                     |
| 16-6 64               |                                                        | 고 한 기가 너 대 | 40110-서울대학교신입생                       |
| 조회기간 선택               | 오늘 1주일 15일 1개월 3개월                                     | 조와기간 전택    | 88104-서울대학교신입생                       |
|                       | 2017.10.15                                             |            | 40113-서욱대학부신입                        |
|                       | <   2017년   > <   10월   > 월명선택                         |            | 57606-서울대함춘학생생활관                     |
|                       |                                                        |            | 57302-서울디지털대학교                       |
|                       | 조회                                                     |            | 86201-서울여자간호대학                       |
|                       |                                                        |            | 86202-시굴여자간호수시2                      |
|                       |                                                        |            | 0/2004 나오에지가하거나                      |
|                       |                                                        |            |                                      |
|                       |                                                        |            |                                      |
|                       |                                                        | ///        |                                      |

- 대학등록금 납부조회 (기타정보 입력)
  - 학번, 납부 가상계좌번호, 성명 등을 입력한 후 "조회"버튼 클릭

| ·<br>대학등록금 납부조회-납부3<br>https://bank.shinhan.com/ | 5회   신한은형 개인방칭 - Internet Expl<br>hb/easy/#210602000000 | orer and a set and a set and a set and a set and a set and a set and a set and a set and a set and a set and a | 6180    | 😑 💷 🏵 📥           |                    |
|--------------------------------------------------|---------------------------------------------------------|----------------------------------------------------------------------------------------------------|---------|-------------------|--------------------|
| ⑧ 신한은행 간편                                        | 조회서비스                                                   |                                                                                                    |         | <u>^</u>          |                    |
| 계좌조회                                             | 기타조회                                                    | 대학등록금                                                                                                    | 법원업무    | 상조예치금             |                    |
| 전<br>대학등록금 납                                     | 형료를 납부한 가상계조<br>부조회                                     | 번호를 입력하세요!!                                                                                                    | 지원자의 수형 | 험번호를 입력하세요!!<br>• | (접수번호X, 1단계 수험번호X) |
| 학교                                               | 40110-서울대학교신입생                                          | 이 약 번                                                                                                    |         |                   |                    |
| 납부가상계좌번호                                         | ~없이 입력                                                  | 성명                                                                                                    |         |                   |                    |
| 기간조건 선택                                          | <ul> <li>기간별 납부내역 조회</li> </ul>                         | 방문기 납부내역 조회                                                                                                    | 1       |                   |                    |
| 조회기간 선택                                          | 오늘 1주일 15일 12<br>2017.10.15 [::: ~ 201<br>< 2017년 > <   | 18월 3개월<br>7.10.15 TTT<br>10월 > 월별선택                                                                           | 지원자 본인의 | 의 성명을 입력하세요!!     | (부모님 성명X)          |
|                                                  |                                                         | 五회                                                                                                    |         |                   |                    |